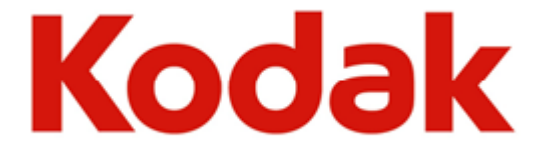

# Use Kodak Premier Digital paper on Frontier 570 machine

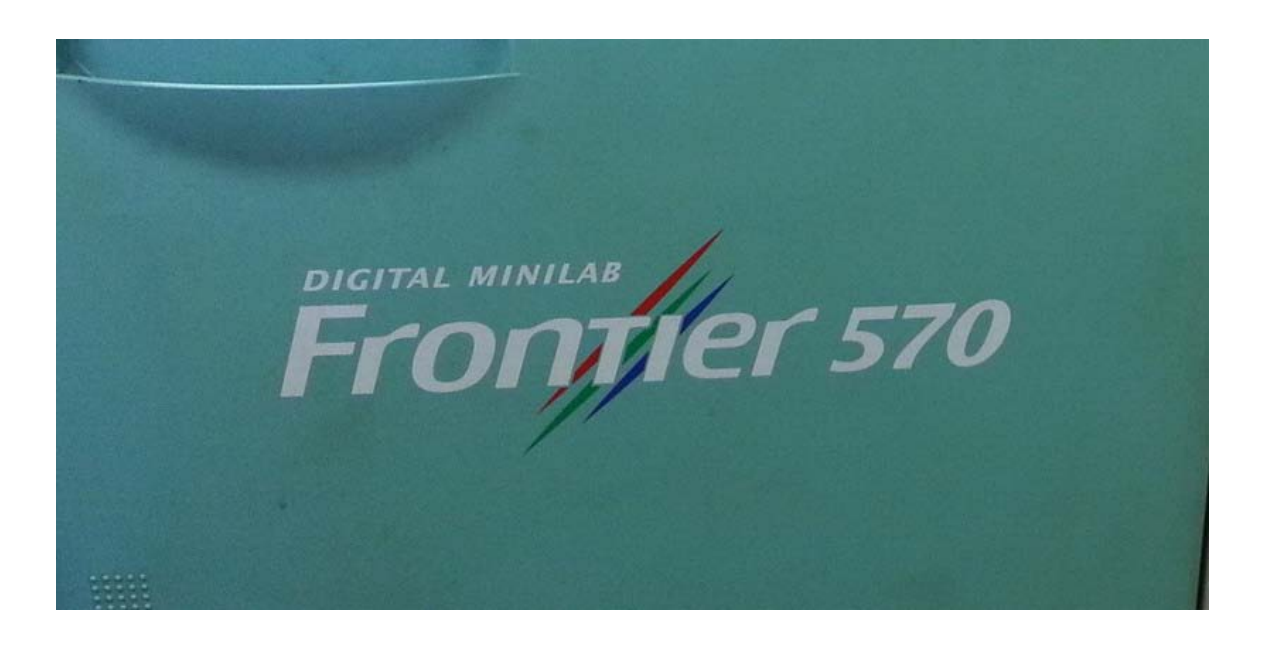

**Paper Identification Procedure** – Paper identification must be performed for each paper size and each magazine. Step 1

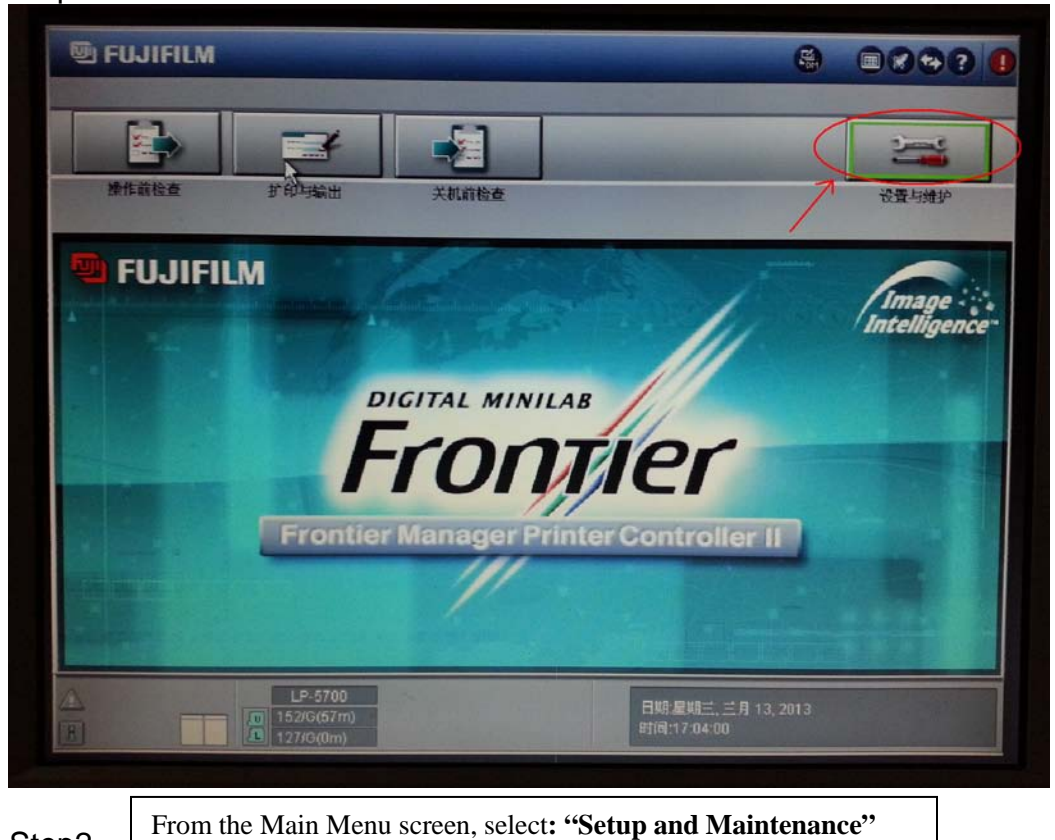

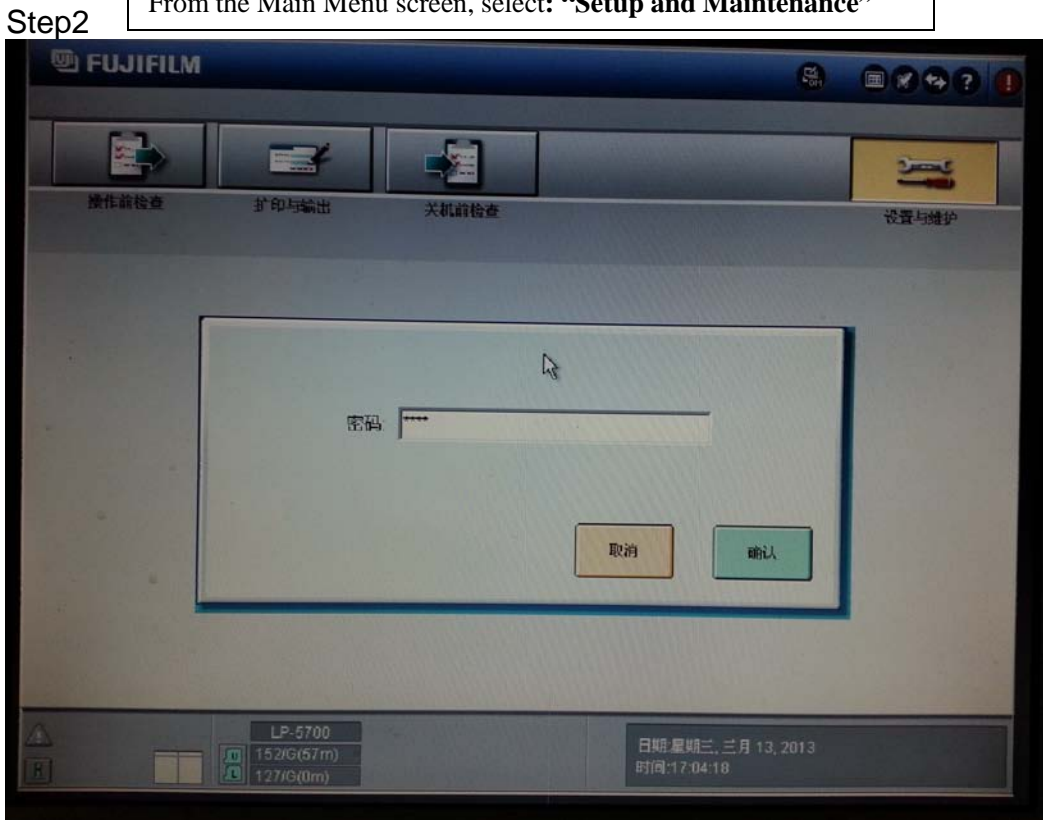

Kodak Phototech Center Type in the Password "7777", click "**OK**"

|                                                                                                    | 8 889? (                                                                  |
|----------------------------------------------------------------------------------------------------|---------------------------------------------------------------------------|
|                                                                                                    | を 没蛋与维护                                                                   |
| 回 系統操作设置及检查   2 打印软件设置及检查   2 打印机调节/维护   2 1 印机调节/维护   10 登记/删除   2 1 手动   2 2 1 手动   2 2 1 手动   2 2 1 手动   2 9 特殊操作 | 0200 相纸条件设置<br>0220 扩印尺寸设置<br>0221 纸箱登记<br>0242 相纸状态方式设置<br>0243 相纸类型显示设置 |
| LP-5700<br>152/G(67m)<br>127/G(0m)                                                                                   | 日期星期三,三月13,2013<br>时间:17:04:37                                            |

Select: 02 - Print Condition Setup and Check

| Step4          |          |                  |                         |
|----------------|----------|------------------|-------------------------|
|                |          | Sort Sort        |                         |
|                |          |                  |                         |
|                |          |                  |                         |
| 操作前检查扩印与输出     | 关机前检查    |                  | 设置与维护                   |
|                |          |                  |                         |
| 四/01 系统操作设置及检查 | 0200 相紙  | 条件设置             |                         |
| 02 扩印条件设置及检查   | 0220 扩印。 | <b>尺寸设置</b>      |                         |
| 包沙 05 扩印机调节/维护 | 0221 纸箱  | 臺记》              |                         |
| 日产 06 冲纸机调节/维护 | 0242 相纸  | 状态方式设置           |                         |
| □ 09 任务管理与维护   | 0243 相纸  | 类型显示设置           |                         |
| 10 登记/删除       |          |                  | No. of Concession, Name |
| 21 手动          |          |                  |                         |
| [1] 23 自检(扩印机) |          |                  |                         |
| 5 99 特殊操作      |          |                  |                         |
|                |          |                  |                         |
|                |          |                  |                         |
| LP-5700        |          | 日期:星期三,三月13,2013 | 3                       |
| 127/G(0m)      |          | 时间:17:05:05      |                         |
|                |          |                  |                         |

Next, from the SAME menu Select: 0221 Paper Magazine Registration

| 2   |      | ł         | 時積登记 [0221 | 1       |                              |           | 8) ( | 84?       |
|-----|------|-----------|------------|---------|------------------------------|-----------|------|-----------|
|     | D    | Wi<br>(m  | dth Pap    | er Leng | ith(m) R                     | emain(m)  | BP   | Linespeed |
|     | 1    | - 89      | Gloss      |         | 36 -                         | 0 =       | Yes  | High      |
|     | Type |           |            |         |                              |           |      |           |
| -   | Type |           |            |         |                              |           | -    | - Set     |
| F   |      |           | ****       |         | and the second second second |           |      |           |
|     |      |           |            |         |                              |           |      | R         |
|     | ID   | Width(mm) | Paper      | Туре    | Length(m)                    | Remain(m) | BP   | Linespeed |
|     | 1    | 89.0      | Glossy     | F       | 186                          | 0         | Yes  | High 🗖    |
|     | 2    | 127.0     | Glossy     | F       | 156                          | 0         | Yes  | High      |
|     | 3    | 152.0     | Glossy     | F       | 186                          | 151       | Yes  | High      |
| 000 | 4    | 127.0     | Glossy     | F       | 186                          | 153       | Yes  | High      |
| 135 | 5    | 152.0     | Glossy     | F       | 156                          | 57        | Yes  | High      |
|     | 6    | 203.0     | Glossy     | F       | 76                           | 0         | Yes  | High      |
|     | 7    | 210 0     | Glossy     | F       | 90                           | 90        | Yes  | High      |
|     | ò    | 254 0     | Luster     | E       | 90                           | 74        | Yes  | Low       |
|     | 0    | 203.0     | Luster     | F       | 90                           | 37        | Yes  | High      |
|     | 10   | 205.0     | Luster     | F       | 90                           | 0         | Yes  | High      |
|     | 10   | 303.0     | GLOSSY     | F       | 186                          | 186       | Yes  | High      |
| 10  | 10   | 127 0     | Matte      | E       | 180                          | 0         | No   | TOM       |
|     | 14   | 152 0     | Matte      | Е       | 180                          | 176       | Yes  | Low -     |
|     | 12   | 205.0     | Glossy     | F       | 90                           | 89        | Yes  | High      |
|     | 10   | 127.0     | Matte      | F       | 186                          | 179       | Yes  | High _    |
| 1   | 10   | 127.0     | THU COOL   |         |                              |           |      |           |
|     |      |           |            |         |                              |           |      | Next Page |
|     |      |           |            |         |                              |           |      | -         |
|     |      |           |            |         |                              |           |      | Close     |

Enter paper ID information for each paper size to be calibrated as follows:

Click on **ID**# to select that magazine **ID** - it will highlight. -- Paper **ID** in the table should match the **ID**# on the paper magazine being changed

Select paper **Wideth(mm)** base on your paper size: 4"=102 / 5"=127 / 6"=152 / 8"=203 / 12"=305

Select **Paper Surface** type: glossy=F surface / luster=E surface / matte=N surface

Length refers to the length in meters (m) of your full paper roll. Consult label on paper roll

| 2              |      |          | 紙構選定          | [0221]   |           |      |                       | B. 0 |                    |
|----------------|------|----------|---------------|----------|-----------|------|-----------------------|------|--------------------|
|                | D    |          | Width<br>(mm) | Paper    | Length(m) | F    | Remain(m)             | BP   | Linespeed          |
|                | 1    | <b>i</b> | 89.0 -        | Glossy 🔽 | 186 🚍     |      | 0                     | Yes  | High               |
| T.I.           | Туре |          |               |          |           |      |                       |      |                    |
| F              |      |          |               |          |           | 1000 | 1. C                  |      | N Set              |
| A              |      |          |               |          |           |      |                       |      |                    |
| B              |      |          |               |          |           |      |                       |      | Contraction in the |
| D              |      |          |               |          |           |      |                       |      | Linespeed          |
| E              |      |          |               |          |           |      |                       |      | High -             |
| P              |      |          |               |          |           |      |                       |      | High               |
| G              |      |          |               |          |           |      |                       |      | High               |
| H              |      |          |               |          |           |      |                       |      | High               |
| K              |      |          |               |          |           |      |                       |      | High               |
|                |      |          |               |          |           |      |                       |      | High               |
| 1              | 8    | 254.0    | Luster        | E        |           | 90   | 74                    | Yes  | Low                |
| 10 St.         | 9    | 203.0    | Luster        | F        |           | 90   | 37                    | Yes  | High               |
|                | 10   | 305.0    | Luster        | F        |           | 90   | 0                     | Yes  | High               |
|                | 11   | 89.0     | Glossy        | F        |           | 186  | 186                   | Yes  | High               |
| 1.             | 12   | 127.0    | Matte         | E        |           | 180  | 0                     | No   | TOM                |
| Same and State | 14   | 152.0    | Matte         | E        |           | 180  | 176                   | Yes  | TOM                |
|                | 15   | 305.0    | Glossy        | F        |           | 90   | 89                    | Yes  | High               |
|                | 16   | 127.0    | Matte         | F        |           | 186  | 179                   | Yes  | High 🔳             |
|                |      |          |               |          |           |      |                       |      |                    |
|                |      |          |               |          |           |      |                       |      | Next Page          |
| -              |      |          |               |          |           |      |                       |      |                    |
|                |      |          |               |          |           |      |                       |      | Close              |
| ter te         |      |          |               |          |           |      | and the second second |      |                    |

Select **Type** "**A**" from the pull down menu – This pertains to the paper calibration characteristics and DOES NOT pertain to the paper surface. Commonly **Type A** should be selected for all Kodak papers.

Any change you need confirm and save, just click "Set" button, then click "Close" to exist

## **Paper Identification** for the Fuji Frontier 570 is now complete.

Proceed to the **Paper Calibration Procedure** to perform the Print Condition for each paper size and paper surface.

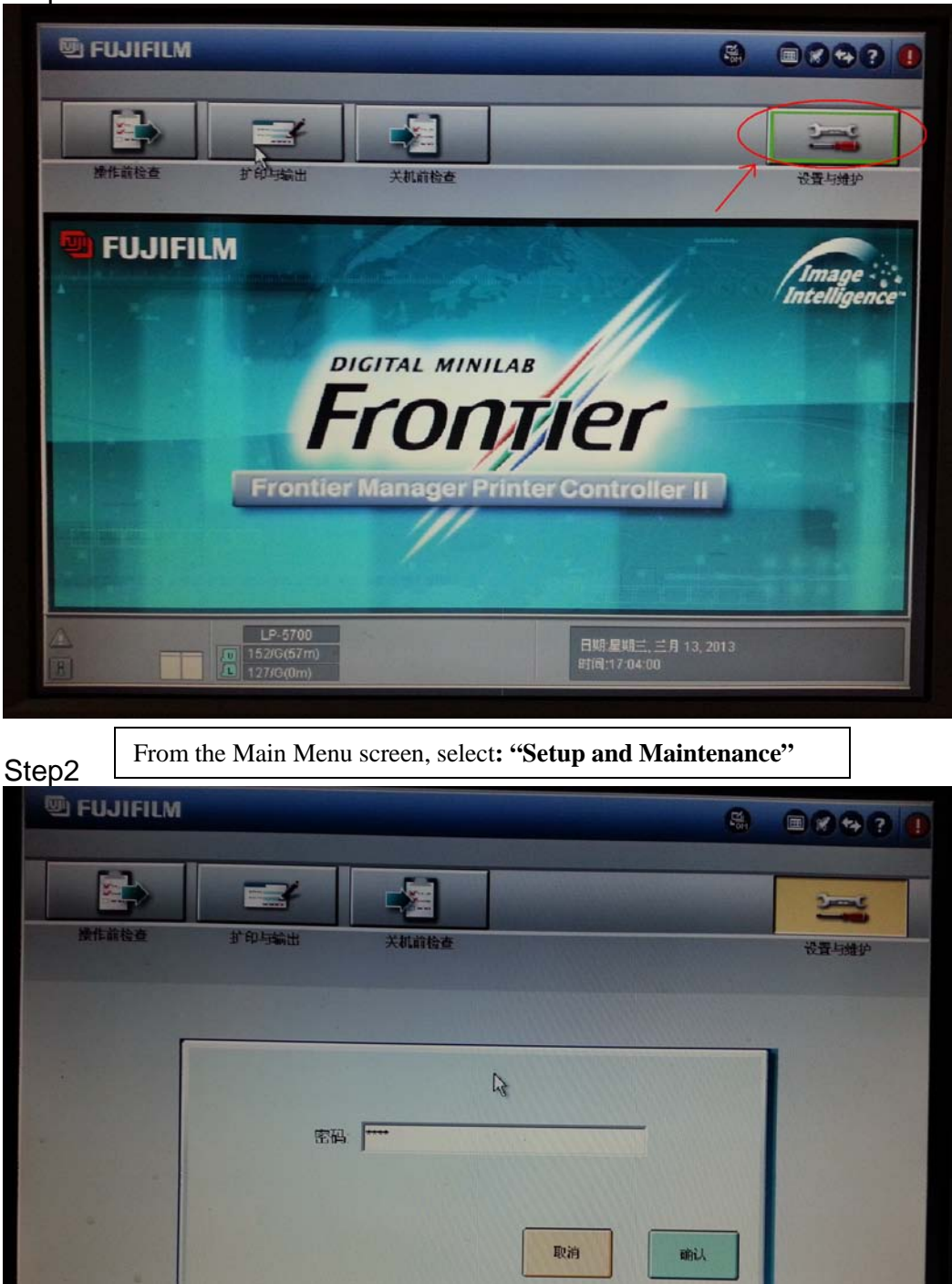

LP-5700

Type in the Password "7777", click "OK"

日期/星期三, 三月 13, 2013 时间:17:04:18

| Q                                                                                                    | FUJIFILM                                                                                                    | 8 8897 1                                                                  |
|----------------------------------------------------------------------------------------------------|----------------------------------------------------------------------------------------------------|---------------------------------------------------------------------------|
|                                                                                                    |                                                                                                    | 查 设置与维护                                                                   |
| A CONTRACTOR OF CONTRACTOR OFO | 回 系统操作设置及检查   回 近印条件设置及检查   回 近印条件设置及检查   回 近印条件设置及检查   回 近 印 条件设置及检查   回 近 印 条件设置及检查   回 近 節 折印机调节/维护   回 近 新印机调节/维护   回 近 务管理与维护   回 10 登记/删除   2 21 手动   回 23 自检(打印机)   ⑤ 99 特殊操作 | 0200 相纸条件设置<br>0220 扩印尺寸设置<br>0221 纸箱登记<br>0242 相纸状态方式设置<br>0243 相纸类型显示设置 |
|                                                                                                    | LP-5700<br>152/G(57m)<br>127//6(0m)                                                                                                    | 日期星期三,三月 13, 2013<br>时间:17:04:37                                          |

Select: 02 - Print Condition Setup and Check

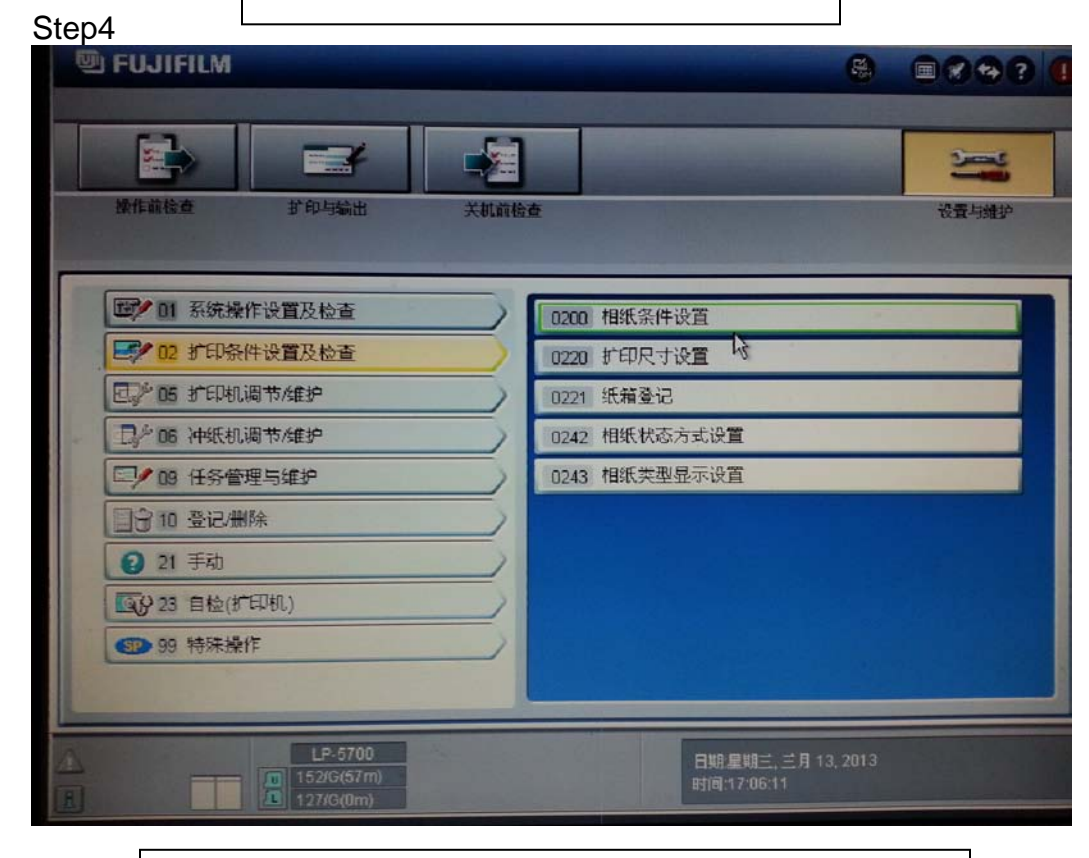

Next, from the SAME menu Select: 0200 Paper Condition Setup

| 22                                        | 相統条件殺蓋 [0200]                                                  | 8                     |                                                                                                    |
|-------------------------------------------|----------------------------------------------------------------|-----------------------|----------------------------------------------------------------------------------------------------|
|                                           |                                                                | 1 100 100             |                                                                                                    |
|                                           |                                                                |                       |                                                                                                    |
|                                           |                                                                |                       |                                                                                                    |
| Sec. Sec.                                 | (Instructions)                                                 |                       | and the second second                                                                                                    |
|                                           | Click [Print] to create a condition setup print                |                       |                                                                                                    |
|                                           | Insert the upleep print into the densitometer fully.           | ~                     | 1000                                                                                                    |
| 1                                         | Press the [START] button on the densitometer.                  | -1                    | Section Section                                                                                                    |
|                                           | Click [Measure]                                                |                       | 1000                                                                                                    |
| 100                                       | ID width paper type                                            |                       | 1000                                                                                                    |
|                                           | Paper magazine: @ Upper 5 152.0 G F                            |                       | 1 1 1 1 1 1 1 1 1 1 1 1 1 1 1 1 1 1 1                                                                                                    |
|                                           | C Lower 2 127.0 G F                                            |                       | STATISTICS.                                                                                                    |
| 1 m                                       | Initialize Press the [Initialize] button to initialize the con | dition setup data     | Section States                                                                                                    |
| 100 T                                     |                                                                |                       | 1.000                                                                                                    |
| 1. A. A. A. A. A. A. A. A. A. A. A. A. A. |                                                                |                       |                                                                                                    |
|                                           |                                                                |                       | Contraction of the local distance                                                                                                    |
|                                           |                                                                |                       |                                                                                                    |
| the second                                |                                                                | Print                 | Measure                                                                                                    |
| St. Bull                                  |                                                                |                       | Ciose                                                                                                    |
|                                           |                                                                | and the second second | And in case of the local division of the local division of the loc |

Click the **Initialize** button.Do this **ONLY** the first time you calibrate this paper, as it resets the starting point for calibration.

Click the **Print** button to generate a calibration test print.

Feed the Test Print into Densitometer.

Click the "Measure" button.

If the result show "NG" – not good, then you need repeat to print a calibration test print and measure again.

If the result show "OK", then you may click "Close" to finish the calibration procedure.

After "OK" and exit, the Paper Calibration procedure for the Fuji Frontier 570 is complete and you may print customer work. Repeat the procedure for each paper size starting at **Step 1** of the **Paper Calibration Procedure** after the magazine has been registered.